## Szanowni Państwo,

Poniżej instrukcja w jaki sposób należy pobrać z platformy MyBenefit **Zgodę na potrącenie należności** z wynagrodzenia do karty MultiSport. [WAŻNE]

1. Po zalogowaniu na platformę MyBenefit należy przejść do górnej zakładki **MULTISPORT-KARTA MULTISPORT.** 

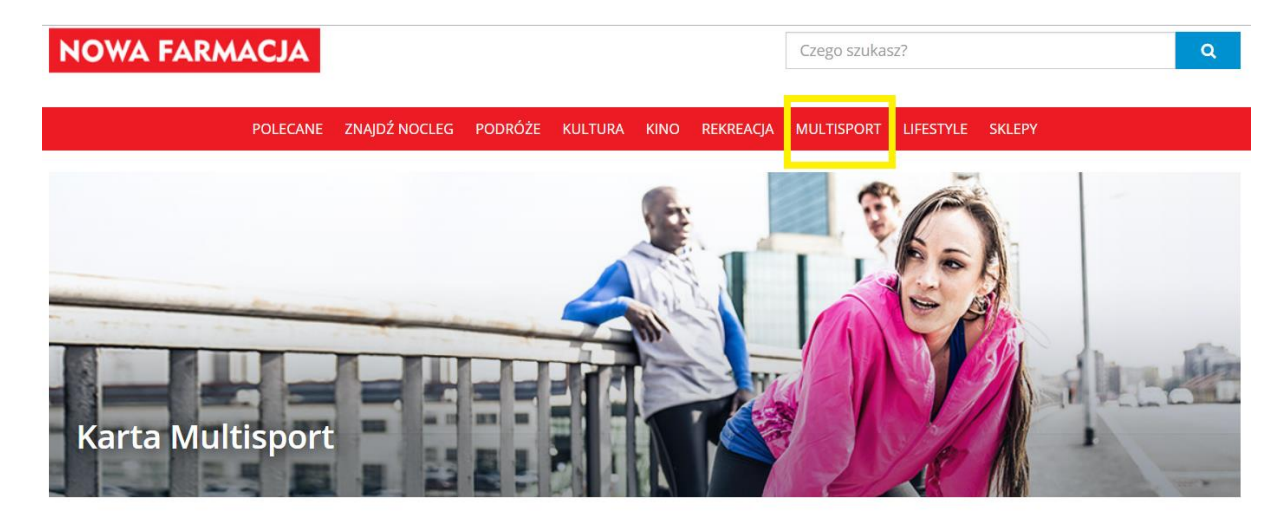

## Zasady zamawiania

1.

Karty zamówione do **15 dnia** miesiąca (włącznie) będą ważne od **1 dnia** kolejnego miesiąca. przykład: Karta zamówiona 15 czerwca będzie ważna od 1 lipca. Karta zamówiona 16 czerwca będzie ważna od 1 sierpnia

2. Następnie przewijamy stronę niżej i przechodzimy w **Posiadane świadczenia**, a po prawej stronie **szczegóły świadczenia**.

| Posiadane świac       | Iczenia                                                                  | П                      |
|-----------------------|--------------------------------------------------------------------------|------------------------|
| MultiSport Plus Prace | wnik                                                                     | <u>ب</u> لې            |
| STATUS:               | AKTYWNE                                                                  |                        |
| WAŻNE OD:             | 01-09-2019                                                               | <b>V</b>               |
| PRZEZ OKRES:          | czas nieokreślony                                                        | czczogóły świadczopia  |
| IMIĘ:                 |                                                                          | SZCZEGON SWIAUCZEI IIA |
| NAZWISKO:             |                                                                          | op.c                   |
| FINANSOWANIE:         | współfinansowany:                                                        |                        |
|                       | koszt /miesiąc                                                           |                        |
|                       | ( zł z ZFŚS   zł płatne przez Ciebie - comiesięczne potrącenie z pensji) |                        |
| Wybór świadcze        | ń                                                                        |                        |
| 🗧 Karta MultiSport    | Plus dla Os. Tow. opis                                                   |                        |

MultiSport Plus Dziecko opis

3. Po wejściu w zakładkę szczegóły świadczenia przechodzimy w Lista formularzy do wydrukowania, wybieramy formularz – Zgoda na potrącenie z wynagrodzenia i DRUKUJ.

| POLECANE ZI                       | AJDŹ NOCLEG PODRÓŻE KULTURA KINO REKREACJA MULTISPORT LIFESTYLE SKLEPY                       |        |
|-----------------------------------|----------------------------------------------------------------------------------------------|--------|
|                                   |                                                                                              |        |
| AultiSport Plus Pracownik         |                                                                                              |        |
| Rodzaj świadczenia:               | MultiSport Plus Pracownik                                                                    |        |
|                                   |                                                                                              |        |
| Okres ważności:                   | czas nieokreślony                                                                            |        |
| Sposób finansowania:              | współfinansowany: zł miesięcznie zł płatne z ZFŚS   płatne przez Ciebie - comiesięczne potrą | icenie |
|                                   | z pensji )                                                                                   |        |
| Cena łączna (miesięcznie):        | Zł                                                                                           |        |
| Comiesięczne potrącenie z pensji: | zł                                                                                           |        |
| ane właściciela świadczenia       |                                                                                              |        |
| Imię:                             |                                                                                              |        |
| Nazwisko:                         |                                                                                              |        |
|                                   |                                                                                              | zonia  |
|                                   |                                                                                              | aenna. |
| Lista formularzy do wydrukowan    |                                                                                              |        |
| L.p. Świadczenie                  | Formularz                                                                                    |        |
| 1 Karta MultiSport                | Zgoda na potracenie z wynagrodzenia                                                          | Druku  |

- 4. Wydrukowaną zgodę podpisujemy, robimy **SKAN (**wysyłamy do **j.sokol@gnf.info.pl**), a następnie oryginał przekazujemy do biura- ul. Transportowa 20, Białystok.
- 5. Dopiero po otrzymaniu skanu lub oryginału podpisanego oświadczenia Wasze oczekujące zamówienie na kartę zostanie przez nas zatwierdzone (jeśli go nie otrzymamy- karta nie zostanie aktywowana). Czas na dostarczenie zgody na potrącenie jest do 15 dnia miesiąca.